## **Pad Pilot**

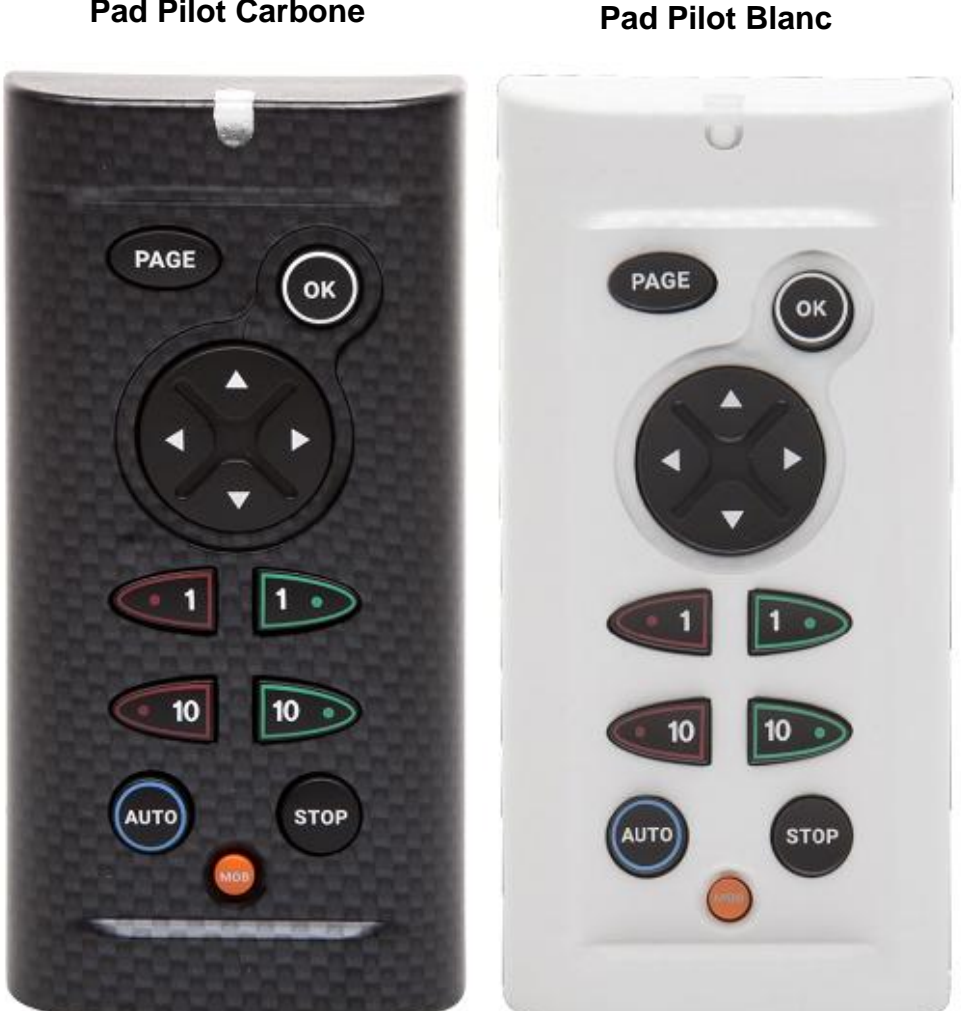

#### **Pad Pilot Carbone**

# **NOTICE UTILISATEUR** & **FICHE D'INSTALLATION**

V1.6

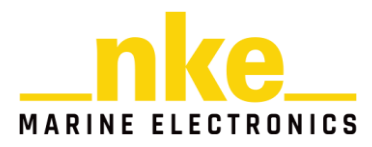

Zi de Kerandré – Rue Gutenberg – 56700 – HENNEBONT www.nke-marine-electronics.fr

| 1.               | Pré                               | esentation                           | 3 |  |  |  |
|------------------|-----------------------------------|--------------------------------------|---|--|--|--|
| 2.               | For                               | nctionnement                         | 3 |  |  |  |
| 2                | .1                                | Description des touches              | 3 |  |  |  |
| 2                | .2                                | Led rouge                            | 5 |  |  |  |
| 3. Configuration |                                   |                                      |   |  |  |  |
| 3                | 5.1                               | Configuration de l'adresse           | 5 |  |  |  |
| 3                | .2                                | Bip touche                           | 5 |  |  |  |
| 4. Utilisation   |                                   |                                      |   |  |  |  |
| 4                | .1                                | Sélection d'afficheur                | 6 |  |  |  |
| 4                | .2                                | Arrêt / Marche du Pilote automatique | 7 |  |  |  |
| 4                | .3                                | Changement de consigne               | 7 |  |  |  |
| 5. Installation  |                                   |                                      |   |  |  |  |
| 5                | 5.1                               | Liste colisage                       | 8 |  |  |  |
| 5                | .2                                | Câblage                              | 8 |  |  |  |
| 5                | .3                                | Fixation                             | 9 |  |  |  |
| 6.               | <ol> <li>Caractérisques</li></ol> |                                      |   |  |  |  |
| 7.               | 7. Evolutions du logiciel 11      |                                      |   |  |  |  |

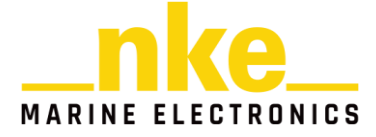

## **1. PRÉSENTATION**

Le Pad Pilot est une télécommande pour les instruments du Bus Topline.

Il permet de commander le pilote automatique et les afficheurs du bus Topline.

### 2. FONCTIONNEMENT

Le *Pad Pilot* possède une adresse afficheur. A la première mise sous tension le *Pad Pilot* est à l'adresse 0. Il sera nécessaire de lui faire prendre une adresse pour qu'il soit reconnu et fonctionnel sur le Bus Topline.

#### 2.1 Description des touches

Le *Pad Pilot* possède 13 touches. Elles permettent de commander l'affichage, d'accéder aux différents menus et de gérer le pilote automatique.

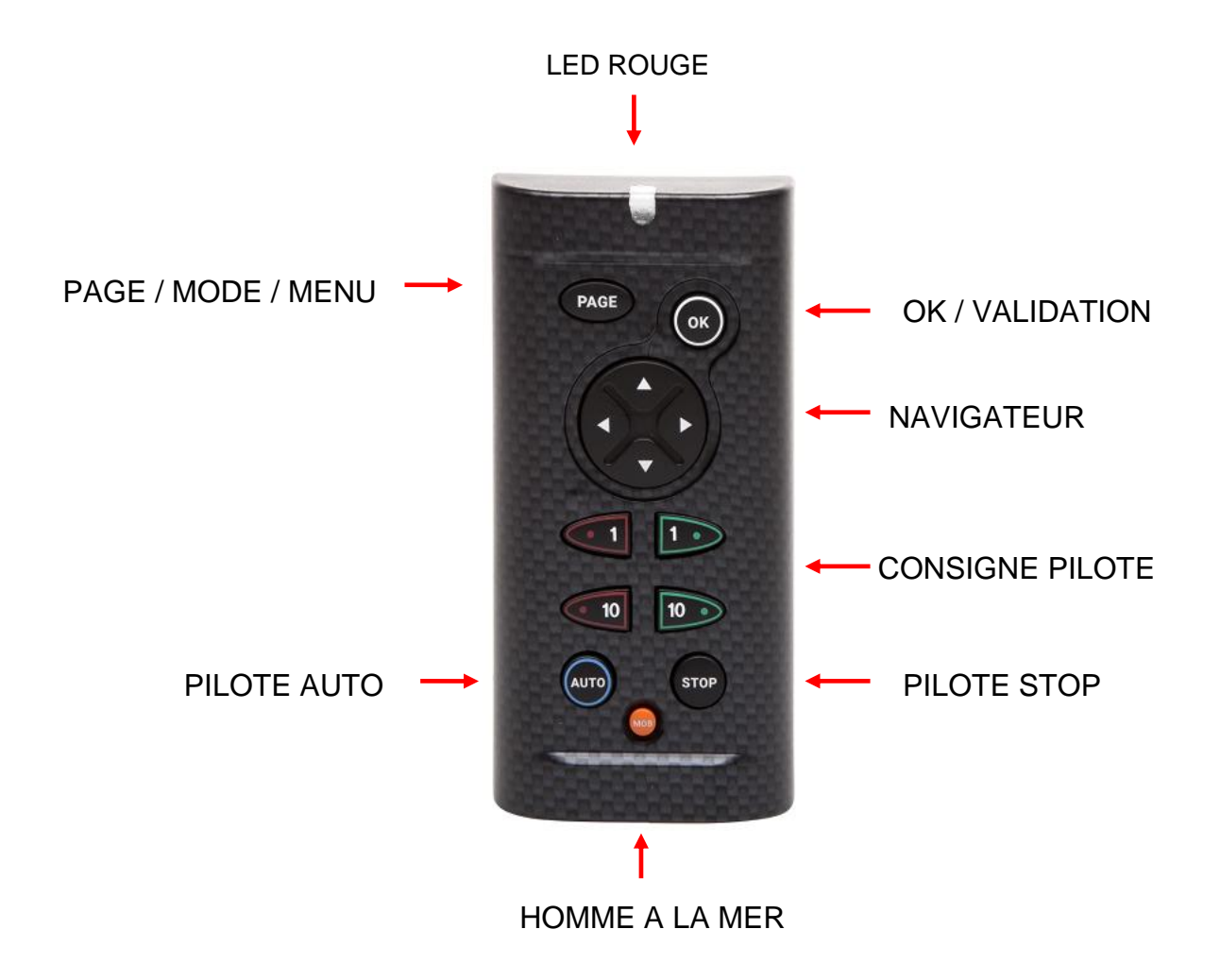

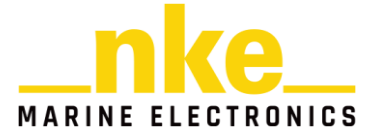

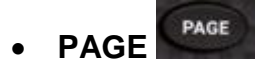

Cette touche permet de changer de page sur l'afficheur sélectionné.

Un appui long (3 secondes / 1 beep) permet d'accéder au menu principal de l'afficheur.

Un appui long (5 secondes / 2 beep) permet d'activer le mode sélection d'afficheur.

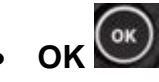

Cette touche permet de valider la sélection en cours.

Un appui long (3 secondes) permet d'accéder au réglage de rétroéclairage de l'afficheur.

## NAVIGATEUR

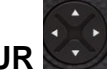

En mode sélection d'afficheur, les flèches gauche et droite permettent de sélectionner l'afficheur à contrôler par le Pad

En mode navigation les flèches permettent d'interagir avec l'afficheur sélectionné (choix d'une donnée, accès au menu, ...).

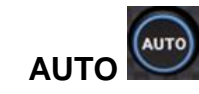

Cette touche permet d'activer le pilote automatique.

Un appui long sur cette touche permet d'accéder directement au menu de sélection du mode de pilotage

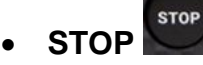

Cette touche permet d'arrêter le pilote automatique.

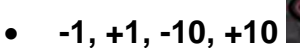

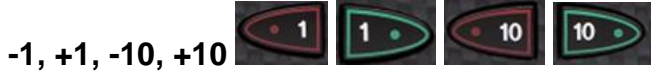

Une impulsion sur l'une de ces touches modifie la consigne du pilote de 1° ou 10°.

Un appui long sur les touches 10° permet d'enclencher un virement de bord automatique

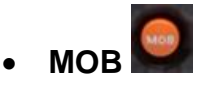

Un appui long sur cette touche déclenche la fonction « Homme à la mer » sur le bus Topline

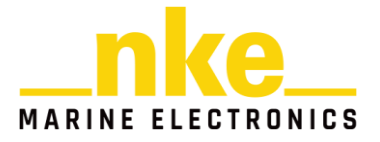

#### 2.2 Led rouge

Ce voyant indique le mode de fonctionnement du Pad Pilot :

- Flash bref lors d'un appuie touche valide
- Flash toutes les secondes : mode configuration de l'adresse
- Flash rapide : mode sélection d'un afficheur

## 3. CONFIGURATION

#### 3.1 Configuration de l'adresse

A la première mise sous tension, le *Pad Pilot* est à l'adresse 0, la LED clignote une fois par seconde et reste en attente de prise d'adresse. Pour lui faire prendre une

adresse sur le Bus Topline il suffit d'appuyer sur

Dans le cas d'un *Pad Pilot* possédant déjà une adresse, deux cas de figure se présentent :

Vous souhaitez lui attribuer une nouvelle adresse :

- Appuyer simultanément sur clignote une fois par seconde. Vous êtes dans le mode configuration.
- Pour prendre une autre adresse, appuyer sur

Vous souhaitez le remettre à l'adresse 0 :

- Appuyer simultanément sur **PAGE** + **(ok)** pendant 3 secondes jusqu'au Bip, la LED clignote une fois par seconde.
- Appuyer sur pour redonner l'adresse 0 au *Pad Pilot*. Vous êtes revenus dans la configuration de la première mise sous tension.

#### 3.2 Bip touche

Le *Pad Pilot* bip à chaque appui touche. Il est possible d'inhiber ce bip en entrant dans le mode configuration :

• Appuyer sur PAGE +

<sup>)</sup> pendant 3 secondes jusqu'au Bip et appuyer sur la

flèche de droite du 🐨.

Pour réactiver le bip touche, répéter la procédure précédente.

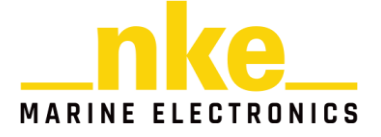

## 4. UTILISATION

#### 4.1 Sélection d'afficheur

Pour sélectionner un afficheur avec le Pad Pilot :

- Appuyer sur *Page* jusqu'au deuxième bip (5 secondes). Vous entrez dans le mode de sélection.
- Ensuite, appuyer sur la flèche de droite ou de gauche pour changer d'afficheur. Faire plusieurs appuis pour aller sélectionner l'afficheur voulu.

Lors de la première utilisation, aucun afficheur n'est sélectionné, il est donc nécessaire de réaliser cette opération.

#### • Sélectionner un TL25 :

Appuyer sur **PAGE** jusqu'au deuxième bip puis à l'aide du **Se** et des flèches gauches et droites aller sélectionner le TL25. Lorsque le TL25 est sélectionné, la

ligne du haut clignote, appuyer sur or pour confirmer la sélection de cet afficheur. Vous pouvez ensuite changer la donnée de la ligne du haut en utilisant

les flèches haut et bas du . Pour changer de ligne, utiliser . Pour

accéder au sous canal appuyer longtemps sur<sup>()</sup>. Pour changer de sous canal appuyer sur<sup>()</sup>. Pour quitter appuyer longtemps sur<sup>()</sup>.

• Sélectionner un MultiGraphic ou un MultiDisplay :

Appuyer sur jusqu'au deuxième bip et choisir un afficheur à l'aide des flèches gauche et droite du : Lorsque l'afficheur est sélectionné un cadre jaune apparait, appuyer sur pour valider.

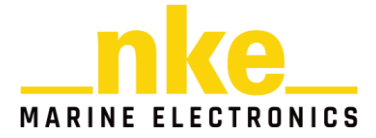

#### 4.2 Arrêt / Marche du Pilote automatique

• Pour activer le pilote appuyer sur

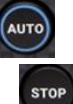

Pour stopper le pilote appuyer sur

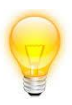

Un appui long sur AUTO permet d'accéder directement au menu « Mode de pilotage ».

#### 4.3 Changement de consigne

- Une impulsion sur une des 4 touches modifie la consigne.
- Un appui long sur (-10°) ou (+10°) lance un virement automatique.

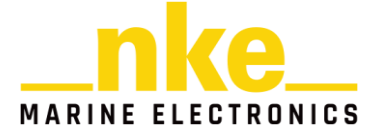

## 5. INSTALLATION

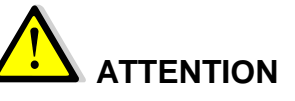

*Mettre l'installation électronique hors circuit avant toute intervention sur le bus Topline.* 

#### 5.1 Liste colisage

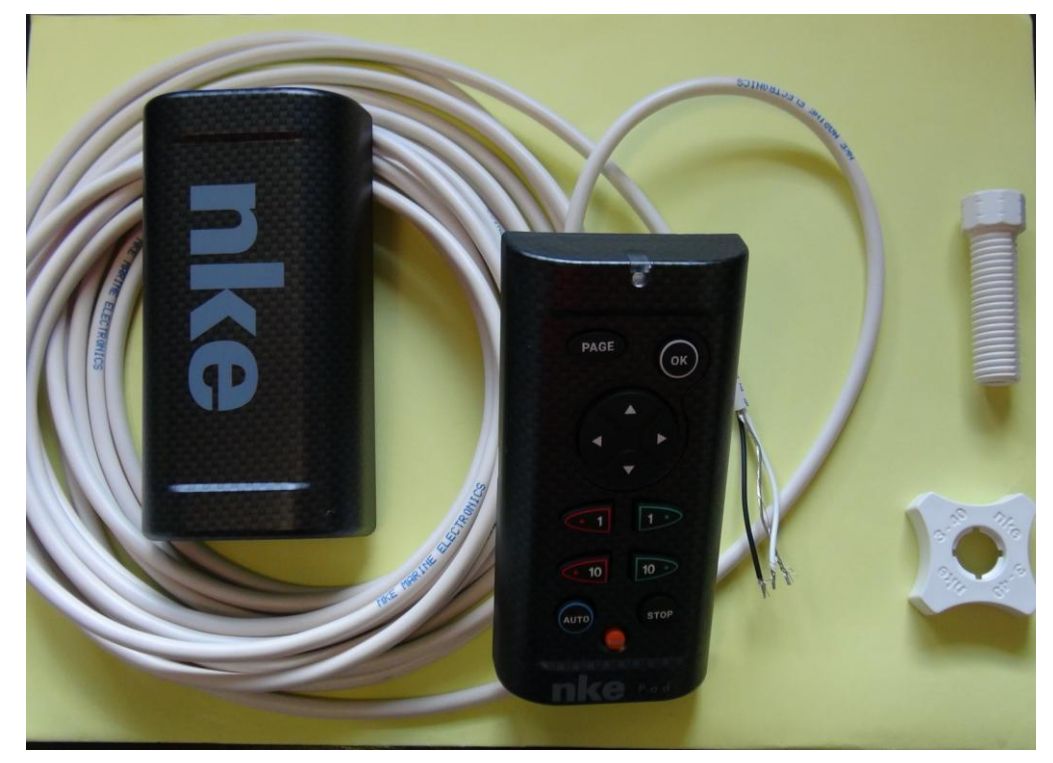

- Un Pad Pilot équipé de 6 mètres de câble
- Un capot de protection
- Un axe fileté Fixamo M14
- Un écrou de plastique M14

#### 5.2 Câblage

Connecter le câble bus sur une boîte de jonction « bus Topline » de la façon suivante :

Fil blanc sur la borne « +12 volts blanc » ou « +/ blanc »

Tresse sur la borne « GND » ou « -/nu »

Noir sur la borne « Data noir » ou « D/noir »

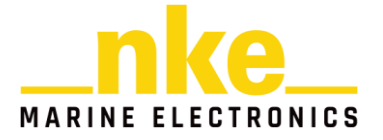

#### 5.3 Fixation

Il existe plusieurs moyens pour fixer votre Pad Pilot :

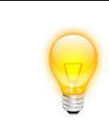

Il est nécessaire de percer un trou de diamètre 18 mm pour permettre le passage du câble ainsi que la fixation.

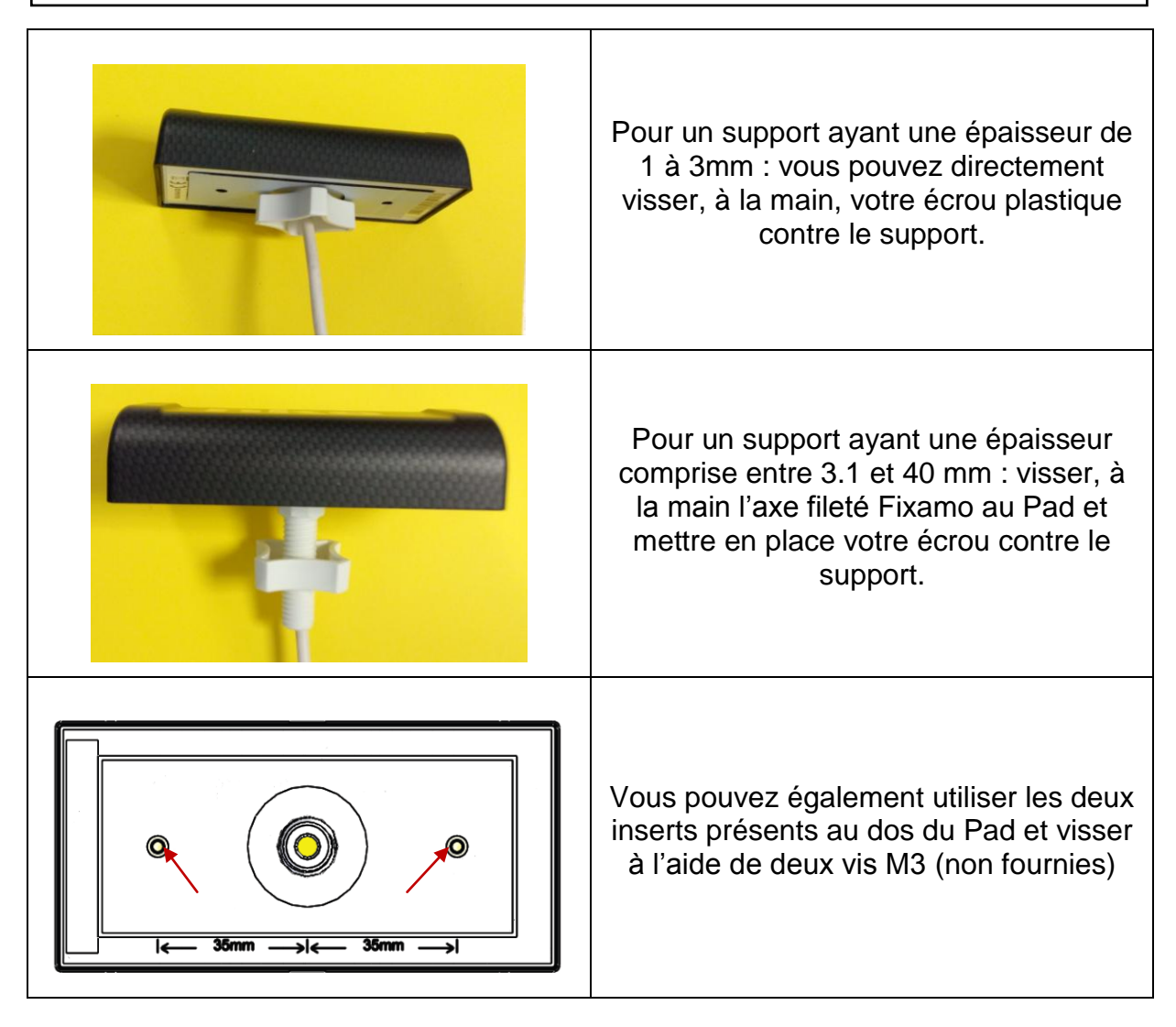

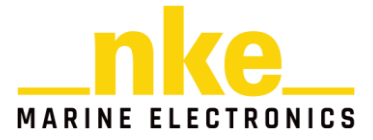

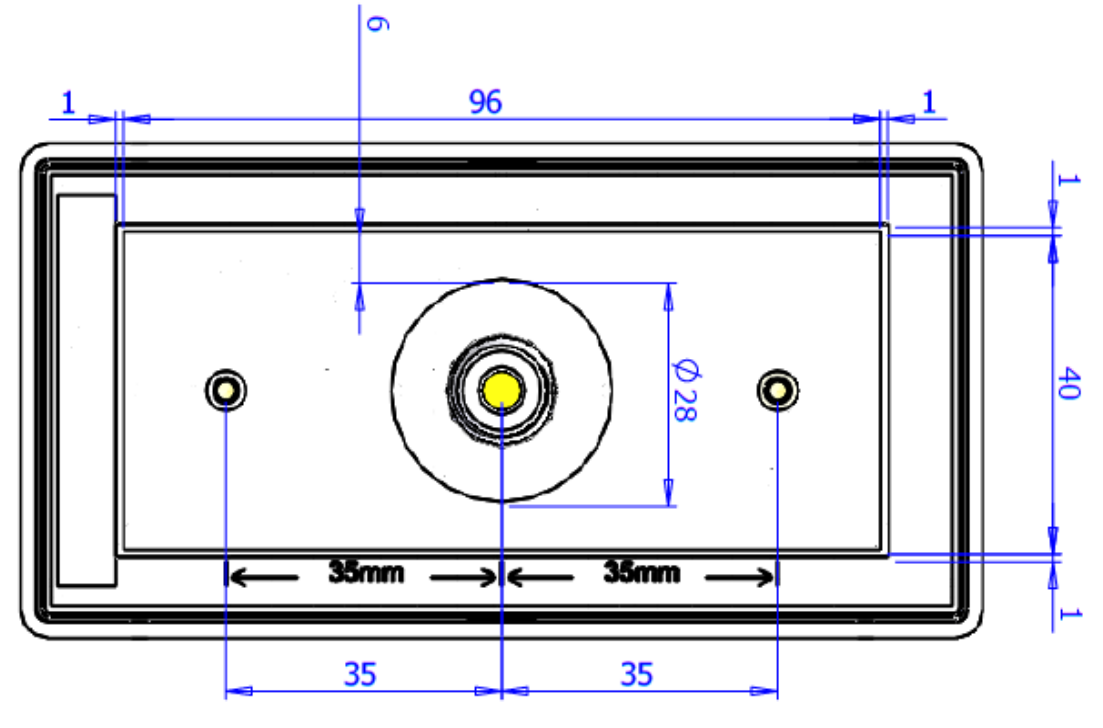

GABARIT DE PERÇAGE

## 6. CARACTÉRISQUES

| Paramètre                         | Valeur                                       |
|-----------------------------------|----------------------------------------------|
| Dimensions                        | Avec capot de protection : 122 x 62 x 27mm   |
| (longueur x largeur x profondeur) | Sans capot de protection : 115 x 58 x 23mm   |
| Elémente de fivation              | Ecrou 4 lobes M14                            |
|                                   | Fixamo M14                                   |
| Poids                             | 350g avec câble et capot de protection       |
| Alimentation                      | DC (continue) 8V – 32V                       |
| Consommation en fonctionnement    | < 30mA sous 12 VDC                           |
| Câble d'alimentation              | Longueur 6m, Ø5.5mm                          |
|                                   | 2 conducteurs (blanc, noir) + masse (tresse) |
| Température de fonctionnement     | -10°C / 50°C                                 |
| Température de stockage           | -20°C / 60°C                                 |
| Etanchéité                        | IPX7 étanche aux projections d'eau           |

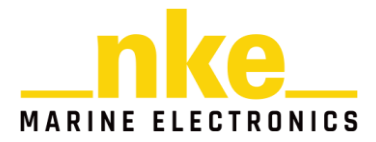

## 7. EVOLUTIONS DU LOGICIEL

| REV  | Date    | Information                                                                                                    |
|------|---------|----------------------------------------------------------------------------------------------------|
| V1.0 | 06/2018 | - Version d'origine                                                                                                    |
| V1.1 | 11/2018 | <ul> <li>Correction du bug de raccourci auto long.</li> <li>Possibilité d'acquitter les buzzer du bus Topline.</li> <li>Compatibilité avec processor HR et Regatta.</li> </ul> |
| V1.2 | 03/2020 | - Suppression de la mise en veille du pad                                                                                                    |
| V1.3 | 07/2020 | - Correction du bug de prise d'adresse                                                                                                    |
|      |         | <ul> <li>Correction du raccourci mode pilot (auto long)</li> </ul>                                                                                                    |
| V1.4 | 06/2022 | <ul> <li>Activation des modes supers par la touche AUTO</li> </ul>                                                                                                    |
| V1.5 | 05/2023 | - Identification du Processor X et de la Box N2K                                                                                                    |
|      |         | <ul> <li>Indentification du pilote automatique au démarrage</li> </ul>                                                                                                    |
|      |         | <ul> <li>Gyropilot 3 : Mise à jour de l'activation des modes super et<br/>compatibilité avec le mode waypoint</li> </ul>                                                       |
|      |         | <ul> <li>Modification de beep touch et de l'afficheur appairé par<br/>TopSailor</li> </ul>                                                                                     |
| V1.6 | 06/2025 | <ul> <li>Compatibilité avec le MultiDisplay II et MultiGraphic II</li> </ul>                                                                                                   |
|      |         | <ul> <li>Nommage du Pad dans l'arborescence de TopSailor</li> </ul>                                                                                                    |
|      |         | - Correction de la mesure de la tension bus                                                                                                    |
|      |         | - Compatibilité avec la sélection d'anciens afficheurs maitres                                                                                                    |

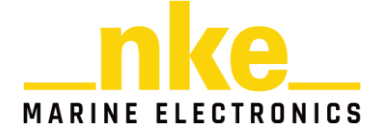